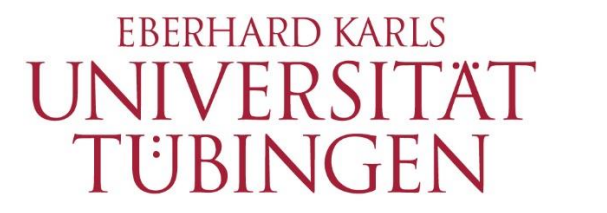

Zentrum für Datenverarbeitung (ZDV)

# alma Portal Role Student

How to find out which courses you have been admitted to

## 1 How to find out which courses you have been admitted to

#### 1.1 "Meine Meldungen"

After you have logged in, a message will be displayed on your alma start page – in the portlet "Meine Meldungen" – whenever you have been admitted to a new course.

| alma                                                                                                    |              |                                                                                                    | (i) Help                  |
|----------------------------------------------------------------------------------------------------|--------------|----------------------------------------------------------------------------------------------------|---------------------------|
| Home Application/Registration Students Employees +                                                                                                    |              |                                                                                                    |                           |
| Layout Two Columns 👻                                                                                                    |              | 📰 Personalize your startpage 🛛 🦰 My tabs                                                                                                    | Reset Personal settings   |
| ≡ Quicklinks                                                                                                    | □×⊚          | ≡ Meine Meldungen                                                                                                    | ✓ □ × ⊗                   |
| ■ FAQ / Häufige Fragen und Antworten                                                                                                    |              | A new status has occurred for the examination 104 AcEng S: Language (Watts), Written in semester Winter 2021/22 (1) on the - from - o'clock is in - offered by Stuart Watts (Prüfer/-in). | & Use •••<br>to - oʻclock |
| Hinweise für Studierende (FAQ)                                                                                                    |              | 2022-03-07 - 13-06                                                                                                    |                           |
|                                                                                                    |              |                                                                                                    |                           |
| $\equiv$ Information for students                                                                                                    | <b>□ ×</b> ⊘ | Subscribe to feed Renew feed security measures Renove all messages                                                                                                    | (i) Help                  |
| All students of the University of Tübingen can use the <b>student functions</b> available via alma (certificates, information on study programs, BAFöG certificates, change of address).                                                |              |                                                                                                    |                           |
| Registration for assessment is available via the alma portal for all degree programs, besic<br>older programs.                                                                                                    |              |                                                                                                    |                           |
| For all other degree programs, registration for assessment must for the time being be don<br>Campus portal or via any arrangements organized by your institute. Please direct your ass<br>related enquiries to your examination office. |              |                                                                                                    |                           |

### 1.2 "Show my enrollments"

After you have logged in, choose "My Studies" and then "Show my enrollments" in the menu.

| My Studies             | Studies offered | Organisation |
|------------------------|-----------------|--------------|
| Planner of studies wi  | th Module plan  |              |
| Schedule               |                 |              |
| Show my enrollment     | S               |              |
| My achievements        |                 |              |
| Register for electives |                 |              |
| Student Service        |                 |              |

You will see an overview of your course registrations and your exam registrations:

| ou are here: <u>Home</u> <u>My Studies</u> <u>Show my enrollments</u>                                                                                     |                                                                                          |              |
|----------------------------------------------------------------------------------------------------|------------------------------------------------------------------------------------------|--------------|
| Download individual timetable as PDF<br>Wintersemester 2021/22                                                                                            |                                                                                          |              |
| <b>i</b> You have not applied for any examinations yet.                                                                                                   |                                                                                          |              |
| course: Lecture P0108 The Political System of Gern                                                                                                    | nany                                                                                     |              |
| Dates and rooms                                                                                                    | Status                                                                                   | Actions      |
| Semesterkurs, 1. parallelgroup The Political System of Germany<br>each Tuesday (12.10.2021 to 08.02.2022) from 10:00 to 12:00 weekly                      | Your actual status:<br>admitted<br>Term of the examination:<br>wt 2021                   | More details |
| course: Exercise AcEng S: Translation I Dates and rooms                                                                                                   | Status                                                                                   | Actions      |
| Semesterkurs, 1. parallelgroup AcEng S: Translation I (Chaghafi) <ul> <li>each Wednesday (27.10.2021 to 09.02.2022) from 12:00 to 14:00 weekly</li> </ul> | Your actual status:<br>registered (Priority 1, 1)<br>Term of the examination:<br>wt 2021 | More details |

In the "Status" column you can see which courses you have been admitted to.

### 1.3 "Schedule"

After you have logged in, choose "My Studies" and then "Schedule" in the menu.

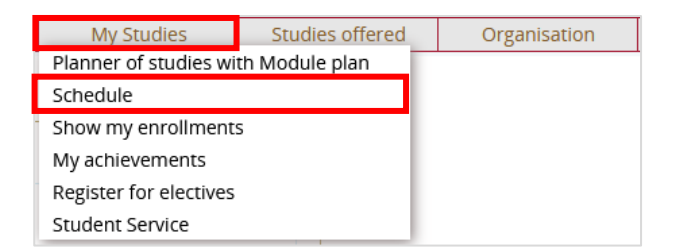

#### You will see the following view:

| You are h<br>Timeta     | ere: Home ) My Studies ) Schedul<br>Ible for Musterfrau, Maxi | <u>e</u>                                          |                           |                                                                                                    |                                                                       |                                                                       |
|-------------------------|---------------------------------------------------------------|---------------------------------------------------|---------------------------|----------------------------------------------------------------------------------------------------|-----------------------------------------------------------------------|-----------------------------------------------------------------------|
| View of Winter          | er 2021/22                                                    | We                                                | eek choice                | <ul> <li>Help  As PDF-Docu</li> <li>Week 5: Jan 31, 2022</li> </ul>                                                                          | ment 🙀 Export data as iCalendar                                       | r (ics) Ore display options                                           |
|                         |                                                               |                                                   | Neek choice               |                                                                                                    | ,                                                                     |                                                                       |
| <b>08</b> <u>00</u>     | Mon., Jan 31, 2022                                            | > Tue., Fe                                        | Time period               | d., Feb 2, 2022                                                                                                    | Thu., Feb 3, 2022                                                     | <ul> <li>Fri., Feb 4, 2022</li> </ul>                                 |
| 09 <u>00</u>            |                                                               | le                                                | erm view<br>ecture period | view                                                                                                    |                                                                       |                                                                       |
| 10 <u>°°</u>            |                                                               | P0108 The Politica<br>Germany                     | al System of              | AcEng S: S:<br>Language & Use Introduction to                                                                                                |                                                                       |                                                                       |
| 11 <u>ºº</u>            |                                                               | Lecture , 1. PG<br>10:00 AM to 12:00 PM<br>weekly |                           | (Griffin-Madeja)         Literary Studies           Exercise , 2. PG         (Sandrock)           10:00 AM to 12:00         Seminar , 18. PG |                                                                       |                                                                       |
| 12 <sup><u>00</u></sup> | S: Introduction to Literary<br>Studies (Sandrock)             |                                                   |                           | S: Introduction to Literary<br>Studies (Schinko)                                                                                             |                                                                       |                                                                       |
| 13 <u>ºº</u>            | Seminar, 18, PG<br>12:00 PM to 2:00 PM c.t.<br>weekly         |                                                   |                           | Seminar, 10. PG<br>12:00 PM to 2:00 PM c.t.<br>Fortnightly                                                                                   |                                                                       |                                                                       |
| 14 <sup><u>00</u></sup> |                                                               |                                                   |                           |                                                                                                    |                                                                       | S: Introduction to Literary     Studies (Schinko)     Seminar, 17, PG |
| 15 <u>°°</u>            |                                                               |                                                   |                           |                                                                                                    |                                                                       | 2:00 PM to 4:00 PM c.t.<br>weekly                                     |
| 16 <u>°°</u>            |                                                               |                                                   |                           |                                                                                                    | S: Introduction to Literary     Studies (Schinko)     Seminar, 16, PG |                                                                       |
| 17 <u>°°</u>            |                                                               |                                                   |                           |                                                                                                    | 4:00 PM to 6:00 PM c.t.<br>weekly                                     |                                                                       |
| 18 <u>00</u>            |                                                               |                                                   |                           |                                                                                                    |                                                                       |                                                                       |

Switch to "term view" using the drop-down menu.

# If you point the cursor at a specific course, the course information will be expanded and the status of your registration will become visible.

| View of Winte           | ptions<br>r 2021/22 	✔                                | term view                             | () <u>Help</u><br>• Oct 1, 2                        | As PDF-Docur<br>2021 - Mar 31, 2022 | nent 🛛 🔯 Export data as iCalendar                     | (ics) OMORE display options                          |
|-------------------------|-------------------------------------------------------|---------------------------------------|-----------------------------------------------------|-------------------------------------|-------------------------------------------------------|------------------------------------------------------|
| 0800                    | > Monday                                              | > Tuesday                             | > Wednesday                                         |                                     | > Thursday                                            | > Friday                                             |
| 09 <sup>00</sup>        |                                                       |                                       |                                                     |                                     |                                                       | _                                                    |
| 10 <sup>00</sup>        |                                                       | P0108 The Political System of Germany | S:<br>Introduction to                               | AcEng S: Lan<br>Madeja)             | guage & Use (Griffin-                                 |                                                      |
| 11 <sup><u>00</u></sup> |                                                       | 10:00 AM to 12:00 PM<br>weekly        | (Sandrock)<br>Seminar , 18. PG                      | 10:00 AM to 12:00<br>weekly         | PM c.t.                                               |                                                      |
| 12 <sup>00</sup>        | S: Introduction to Literary<br>Studies (Sandrock)     |                                       | S: Introduc<br>Studies (Schink                      | Status: bookmarke                   | d AcEng S: Language &                                 | & Use (Griffin-Madeja)                               |
| 13 <u>00</u>            | Seminar, 18. PG<br>12:00 PM to 2:00 PM c.t.<br>weekly |                                       | Seminar , 16. PG<br>12:00 PM to 2:00<br>Fortnightly | P 12:00 PM to 2:00 P<br>Fortnightly |                                                       |                                                      |
| 14 <u>ºº</u>            |                                                       |                                       |                                                     |                                     |                                                       | Studies (Schinko)                                    |
| 15 <u>°°</u>            |                                                       |                                       |                                                     |                                     |                                                       | Seminar, 17, PG<br>2:00 PM to 4:00 PM c.t.<br>weekly |
| 16 <u>00</u>            |                                                       |                                       |                                                     |                                     | S: Introduction to Literary     Studies (Schinko)     |                                                      |
| 17 <sup>00</sup>        |                                                       |                                       |                                                     |                                     | Seminar , 16. PG<br>4:00 PM to 6:00 PM c.t.<br>weekly |                                                      |

#### Please note:

A bookmark is NOT a registration.